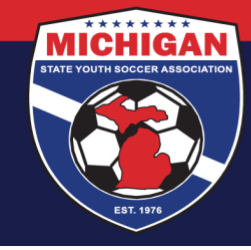

## Michigan State Youth Soccer Association

## Creating a Team in GotSport

<u>Click here</u> to watch a video tutorial demonstrating how to add teams into GotSport.

1. From your Dashboard, select "Club Management", followed by "Teams".

|                                                 | Dashboard | Affiliations | Settings • Exports • Imports •            |    |
|-------------------------------------------------|-----------|--------------|-------------------------------------------|----|
| Ryan Theisen<br>rtheisenternichtgaryoutheocce • |           |              | Michigan Club Account<br>Plymouth, MI, US |    |
| Dashboard                                       | U         | Teams        |                                           | 1  |
| Forms And Requests                              |           | Coaches      |                                           | 8  |
| Teams                                           | 202       | Diavara      |                                           | 40 |
| Managers                                        |           | Flayers      |                                           | 49 |
| Coaches                                         | 0         | Events       |                                           | 3  |
| Roster Builder                                  |           |              |                                           |    |

2. On this page, click the "New Team" button on the right. A new screen will appear.

|                       | Club Management Teams - Registration | Match Minutes    |                          |                                |                                |
|-----------------------|--------------------------------------|------------------|--------------------------|--------------------------------|--------------------------------|
| Ryan Theisen          | 10396 / Teams                        |                  |                          |                                |                                |
|                       | Search                               | Age Group        |                          | Gend                           | ler                            |
| Bashboard             | Search Team Name                     | Min              | ∽ Ma                     | × × All                        | ~                              |
| 🐸 Users 🔶             | Level                                | Event            | Has Legacy ID            | ?                              |                                |
| Association >         | Select One                           | - Select One     | *                        | ~                              | Search                         |
| # Venues >            |                                      |                  |                          |                                |                                |
| Communications >      |                                      |                  |                          |                                |                                |
| 📰 Club Management 🗸 🗸 | Teams                                |                  |                          |                                | O New Team                     |
| Dashboard             | Name                                 | Team Association | Level Current Age Gender | Player List Hidden 🖲 Player Co | ount Coach Count Manager Count |
| Team Registrations    | 2009 Boys Black                      |                  | Premier U13 Male         | 3                              | 0 0                            |
| Forms And Requests    | 2009b                                |                  |                          |                                |                                |
| Teams                 |                                      |                  |                          |                                |                                |

3. Fill out the team's information. Gender and age group\* must be assigned properly. For Competitive Level, choose the level from the dropdown menu that corresponds to the type of programming in which the team will be participating. Competition Levels are defined in the MSYSA Rules (click here for more information).

9401 General Drive, Suite 120 - Plymouth, MI 48170 Phone: (734) 459-6220 Fax: (734) 459-6242 Website: www.michiganyouthsoccer.org Email: stateoffice@michiganyouthsoccer.org

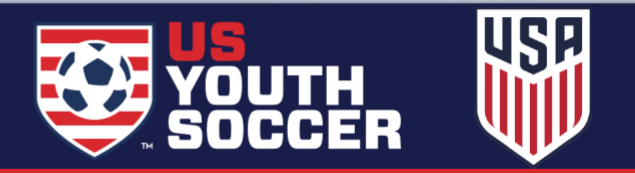

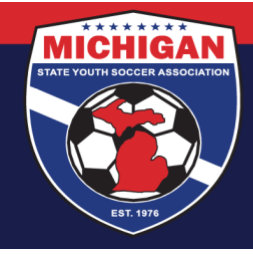

Michigan State Youth Soccer Association

Under Team Affiliations, you MUST add the USYS affiliation to ensure the team will be linked with MSYSA. Competitive level should also be designated when creating the Team Affiliation. Ensure that both Competitive Level fields on this page match, so the team has the same level for the club and to MSYSA. Optionally, enter a Team number (which can be used for your club's internal purposes but is not used by MSYSA).

When everything looks accurate for the team, click "Save" to create your team.

| Name                     |        | Colors |                      |    |
|--------------------------|--------|--------|----------------------|----|
| 2008 Boys Silver         |        |        | •                    |    |
| Competitive Level        | Gender |        | Age Group            |    |
| Select                   | Boys   | \$     | U14 (01/01/08)       | \$ |
|                          |        |        | Switch to School Yea | r  |
| Sport                    |        |        |                      |    |
| Soccer                   | \$     |        |                      |    |
|                          |        |        |                      |    |
| Logo                     |        |        |                      |    |
| Choose File no file sele | ected  |        |                      |    |

## **Team Affiliations**

| Affiliation | Team number         | Competitive Lev | el |
|-------------|---------------------|-----------------|----|
| USYS        | \$<br>MSYSADTC08BSI | Select          | \$ |
|             |                     |                 |    |
| Delete      |                     |                 |    |

\*If your club intends to utilize 'Pool' teams for in-house registrations, the team age group must be OPEN and gender will likely be Coed.

Updated 07/29/2022

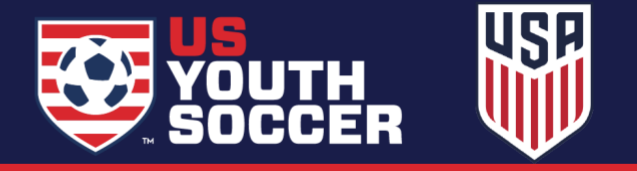